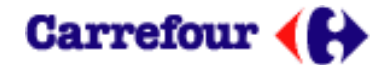

# MANUEL DE CONNEXION DU SITE COMMUNICATION FOURNISSEUR CARREFOUR FRANCE

Comment se connecter au site de COMMUNICATION FOURNISSEUR CARREFOUR FRANCE au sein de votre entreprise ?

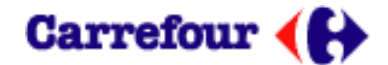

# Pré requis à l'utilisation du site **COMMUNICATION FOURNISSEUR CARREFOUR FRANCE**

Adresse du site extranet : <u>http://www.CFCF.carrefour.net</u>

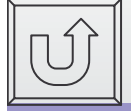

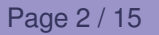

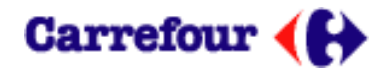

### Table des matières

- Réception de votre identification p.4
- Comment avoir accès au site Communication Fournisseur p.5
- Mail de notification de votre mot de passe p.7
- Connexion avec le mot de passe Carrefour p.8
- Comment personnaliser votre mot de passe p.9
- Votre première Connexion p. 11
- Mot de passe oublié p.12
- Qui contacter p.13
- Foire au questions p15

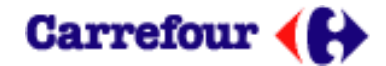

# Votre identification transmise par mail

|            | CommunicationFournisseur_fr@carrefou<br>r.com 11/10/2006 15:03                  |
|------------|---------------------------------------------------------------------------------|
|            | Objet Communication Fournisseur: votre compte fournisseur a été créé            |
| and a      |                                                                                 |
| Bonjour Mr | MICHEL POURTAIN,                                                                |
| Votre comp | ote a été créé avec l'identification suivante: michel_pourtain@carrefour_france |
| Vous pouve | ez accéder à l'application Communication Fournisseur Carrefour France           |
| Votre admi | inistrateur Carrefour.                                                          |

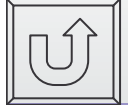

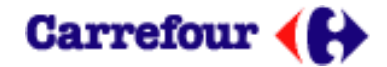

## Comment avoir accès au compte de votre entreprise sur le site COMMUNICATION FOURNISSEUR CARREFOUR France

Tapez l'adresse Internet du site de Carrefour : « www.cfcf.carrefour.net » Cliquer sur réinitialisation du mot de passe

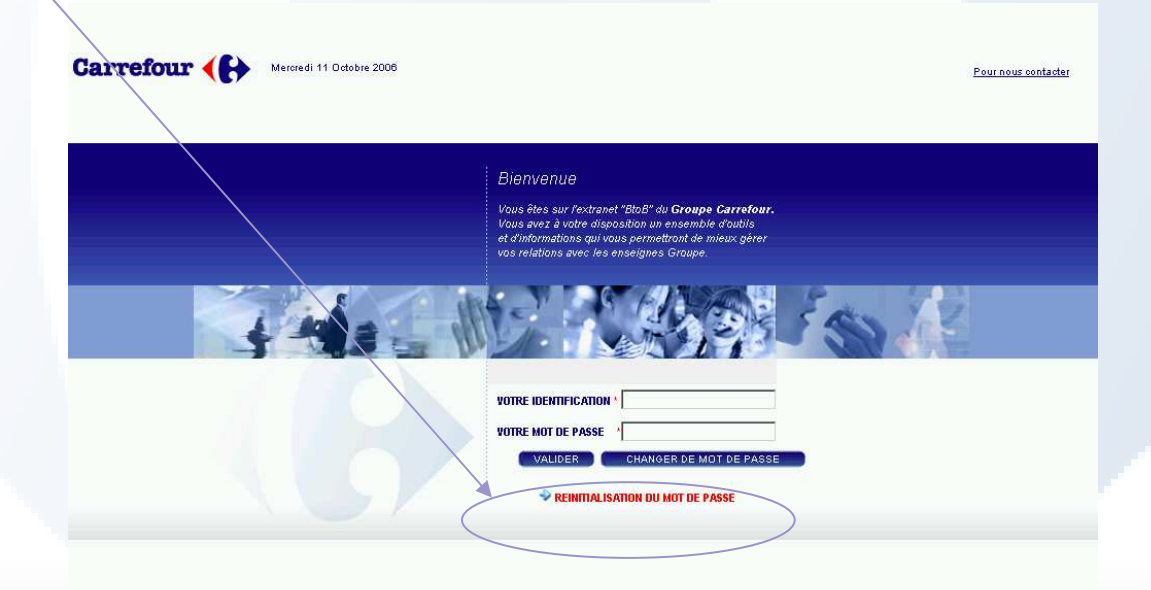

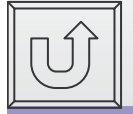

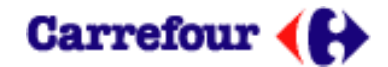

## Demande de mot de passe

1-Saisir votre Identification communiquée par Carrefour

2-votre adresse mail

3-puis cliquer sur valider

Récupération du mot de passe - Microsoft Internet Explorer ... 🛵 🔲 🗙 Indiquez votre identification et votre e-mail pour obtenir un nouveau mot de passe Votre Identification: [michel\_pourtain@carrefour\_france michel pourtain@carrefour.com Votre e-mail: VALIDER

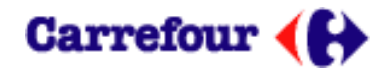

# Mail de notification de votre mot de passe

|   | Enregistrer et classer) Enregistrer et fermer) Suivi 🔻 Øutils 💌                                                                                                    |             |
|---|----------------------------------------------------------------------------------------------------|-------------|
|   | CommunicationFournisseur_fr@carrefou       A CommunicationFournisseur_fr@carrefour.com         11/10/2006 15:03       Cc         Communication Fournisseur.votre mot de passe         Bonjour Mr MICHEL POURTAIN,         Votre mot de passe : MPKD25         Votre administrateur Carrefour. |             |
|   |                                                                                                    |             |
|   |                                                                                                    |             |
| Ĵ |                                                                                                    |             |
|   |                                                                                                    | Page 7 / 15 |

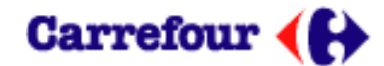

#### Vous pouvez vous connecter avec le mot de passe reçu par mail

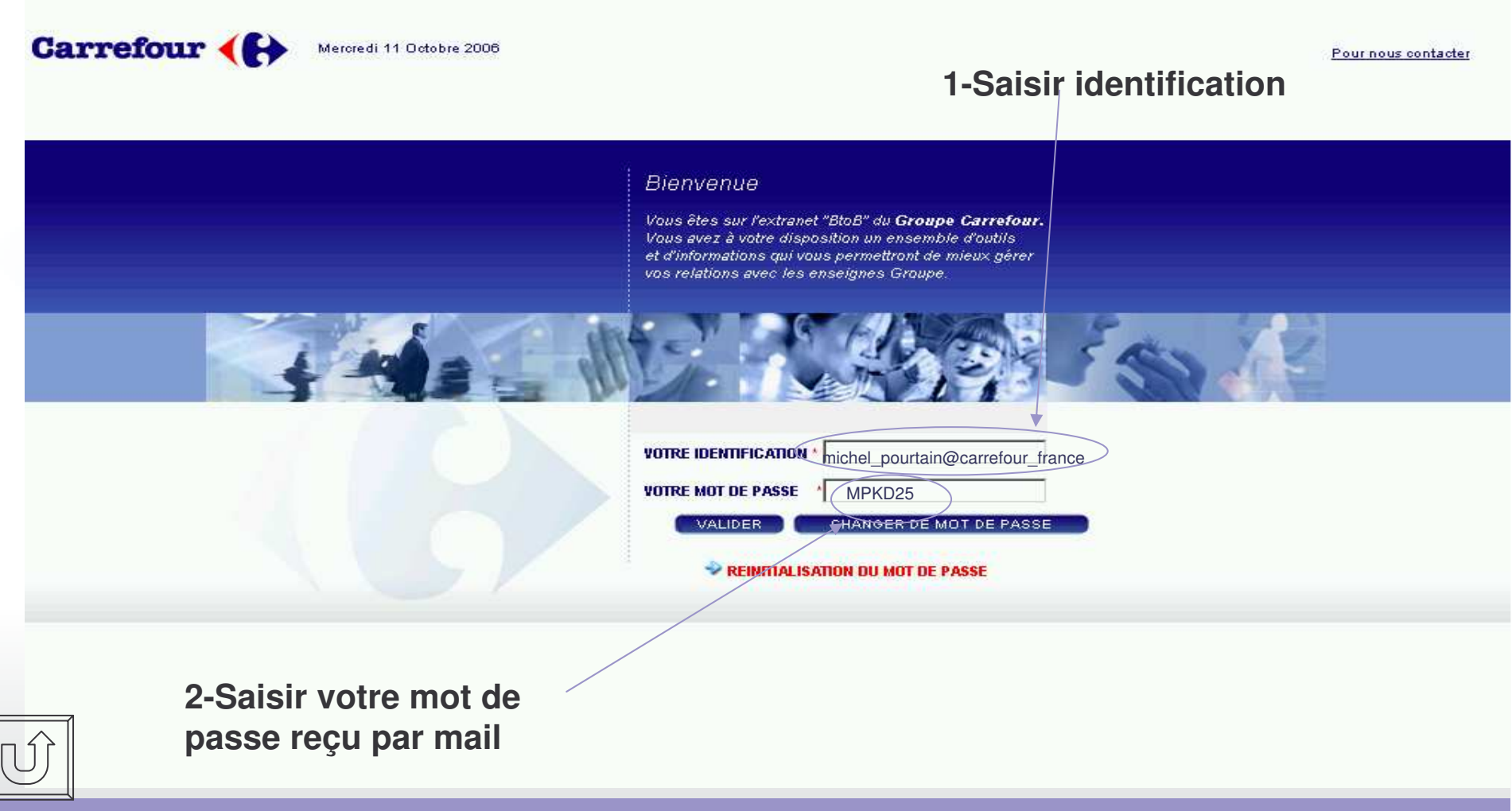

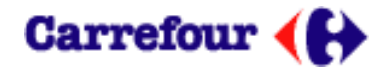

# Comment personnaliser votre mot de passe

| Cliquer sur changer mot o            | de passe                                                                                                    |                     |  |
|--------------------------------------|----------------------------------------------------------------------------------------------------|---------------------|--|
| Carrefour ( Meroredi 11 Octobre 2006 |                                                                                                    | Pour nous contacter |  |
|                                      | Bienvenue<br>Vous êtes sur l'extranet "BloB" du Groupe Carret<br>Vous avez à votre disposition un ensemble d'outil<br>et d'informations qui vous permettront de mieux gé<br>vos relations avec les enseignes Groupe.<br>Votre IDENTIFICATION *<br>VOTRE IDENTIFICATION *<br>VOTRE MOT DE PASSE *<br>VALIDER CHANGER DE MOT DE P<br>REINITIALISATION DU MOT DE PASSE | lour.<br>Sirer      |  |

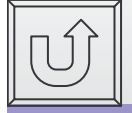

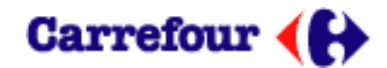

### Personnaliser votre mot de passe

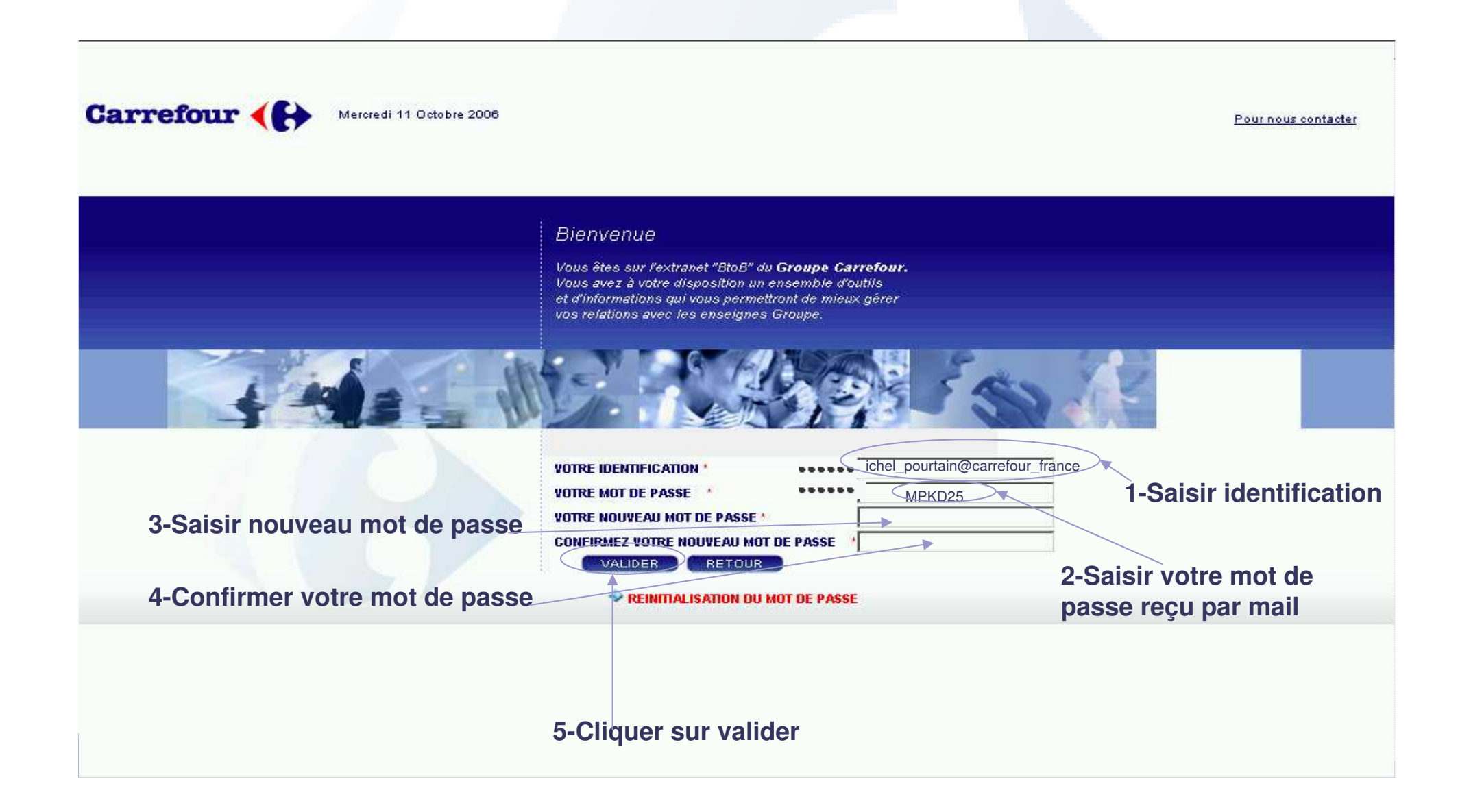

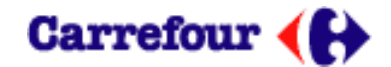

### Votre première connexion

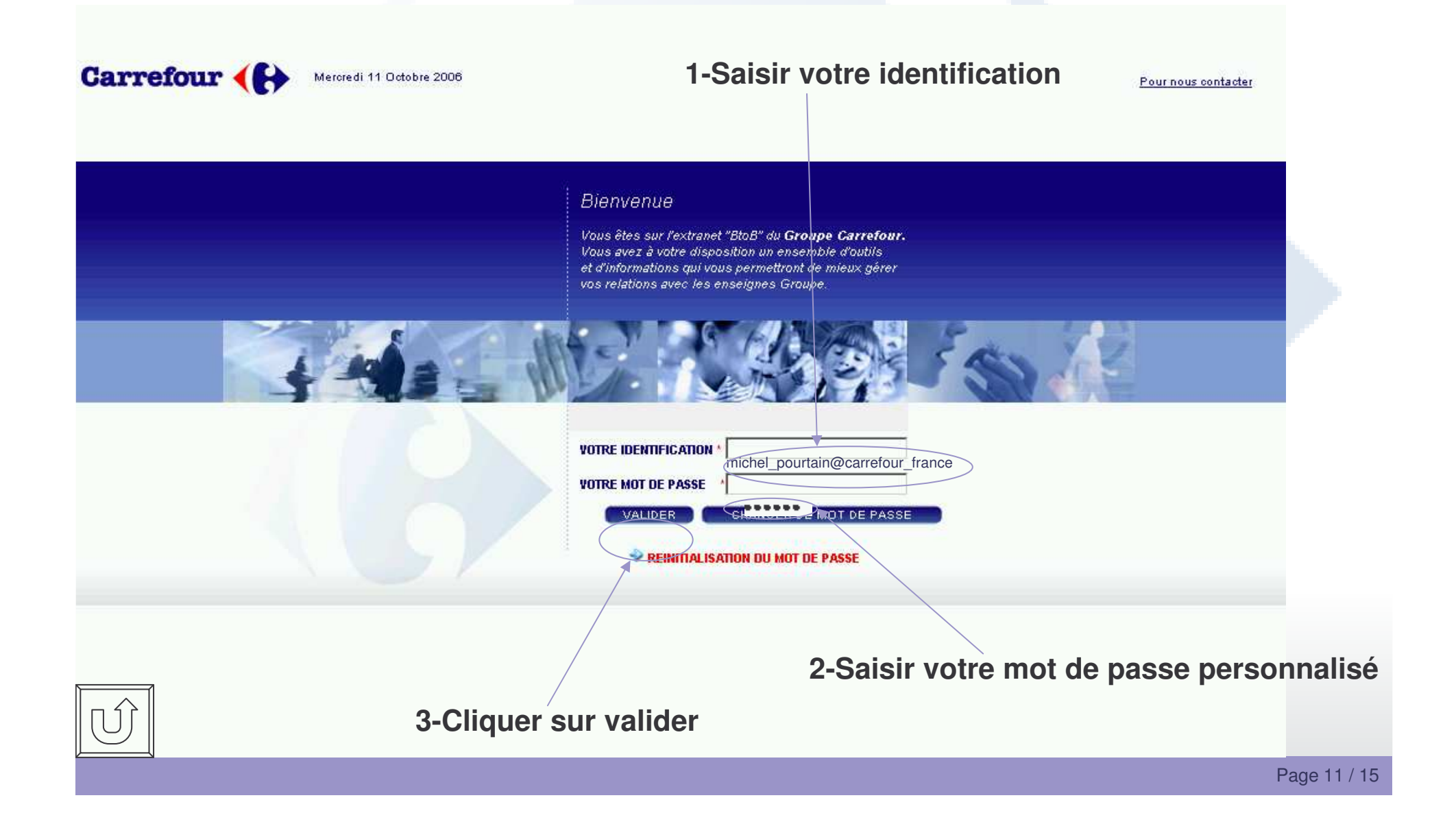

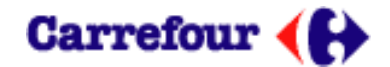

# Mot de passe oublié

| Bienvenue<br>Vous êtes sur festanet "BbB" du<br>Vous avez à voite disposition un<br>et d'infermitions qui vous general<br>vos relations avec éte sensingers i | Groupe Carrotom.<br>membre double<br>on de mean gever<br>otope. |                                                                                                    |
|----------------------------------------------------------------------------------------------------|-----------------------------------------------------------------|----------------------------------------------------------------------------------------------------|
|                                                                                                    | R DE MOT DE PARÉE                                               | 2-Saisir identification                                                                               |
|                                                                                                    | <b>Récupération du mot c</b><br>Indiquez votre identification e | de passe - Microsoft Internet Explorer 💻 🔲 ≥<br>t votre e-mail pour obtenir un nouveau mot de passe 📕 |
| isir votre adresse mail                                                                                                    | Votre Identificatio<br>Votre e-mail:                            | michel_pourtain@carrefour_franc                                                                       |
|                                                                                                    |                                                                 | VALIDER                                                                                               |
| 4-Cliquer sur valider                                                                                                    |                                                                 |                                                                                                    |

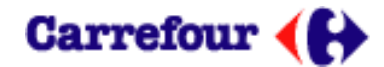

### **Qui contacter**

| Carrefour ( Mercredi 11 Octobre 20 Cliqu | Jer sur nous contacter                                                                                                    |
|------------------------------------------|----------------------------------------------------------------------------------------------------|
|                                          | Bienvenue   Vous êtes sur l'extranet "BtoB" du Groupe Carrefour. Vous gez à votre disposition un ensemble d'outlis et dinformations qui vous permettront de mieux géres ous relations avec les enseignes Groupe. |

Quand vous cliquer dans nous contacter cela active la messagerie définie par défaut dans Les options internet : outils/options internet/onglet programme/messagerie.

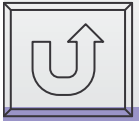

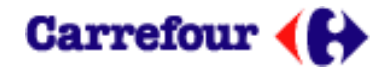

### **Nous contacter**

#### Compléter l'objet et le corps du message avec une description claire et précise du problème et cliquer sur envoyer

| Envoyer                    | Envoyer et classer                                   | Enregistrer brouillon Adresser Options de distribution Outils 🔻             | 3             |
|----------------------------|------------------------------------------------------|-----------------------------------------------------------------------------|---------------|
|                            |                                                      | A communicationfournisseur@carrefour.com<br>cc<br>11/10/2006 16:03<br>Objet | Star and Star |
| I                          |                                                      |                                                                             |               |
|                            |                                                      |                                                                             |               |
|                            |                                                      |                                                                             |               |
| Cordia                     | lement                                               |                                                                             |               |
| Michel<br>Admini<br>michel | Pourtain<br>strateur réseaux<br>_pourtain@carrefour. | com                                                                         |               |
|                            |                                                      |                                                                             |               |

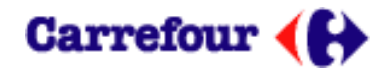

# FOIRE AUX QUESTIONS

- Quelle est l'adresse du site Communication Fournisseur Carrefour France
- Je n' ai pas reçu mon mot de passe
- J' ai perdu mon mot de passe
- J' ai perdu mon identifiant
- Comment personnaliser mon mot de passe
- Qui contacter

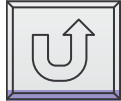